## Sonia Sign In and Check How to Guide

- 1. Go to Sonia Online: https://sonia.bu.edu/SoniaOnline/
- 2. Click "BU Wheelock"

|                | Welcome to Bo           |                  |      |
|----------------|-------------------------|------------------|------|
|                | English (United States) | •                |      |
| >BU Wheelock   |                         | > IT Testing     | Work |
| Center for Car | reer Development        | School of Social |      |
|                | Version: 20             | )20.1.0.58       |      |
|                |                         |                  |      |

- 3. To log in:
  - a. Click the *University Sign In* tab. This will bring up the BU Login page.

b. Enter your BU Kerberos username and password.

## Please Note:

- Do **NOT** use the @bu.edu in your username.
- Make sure that the drop-down menu for Role is set to Student.
- Disregard the Username and Password boxes.

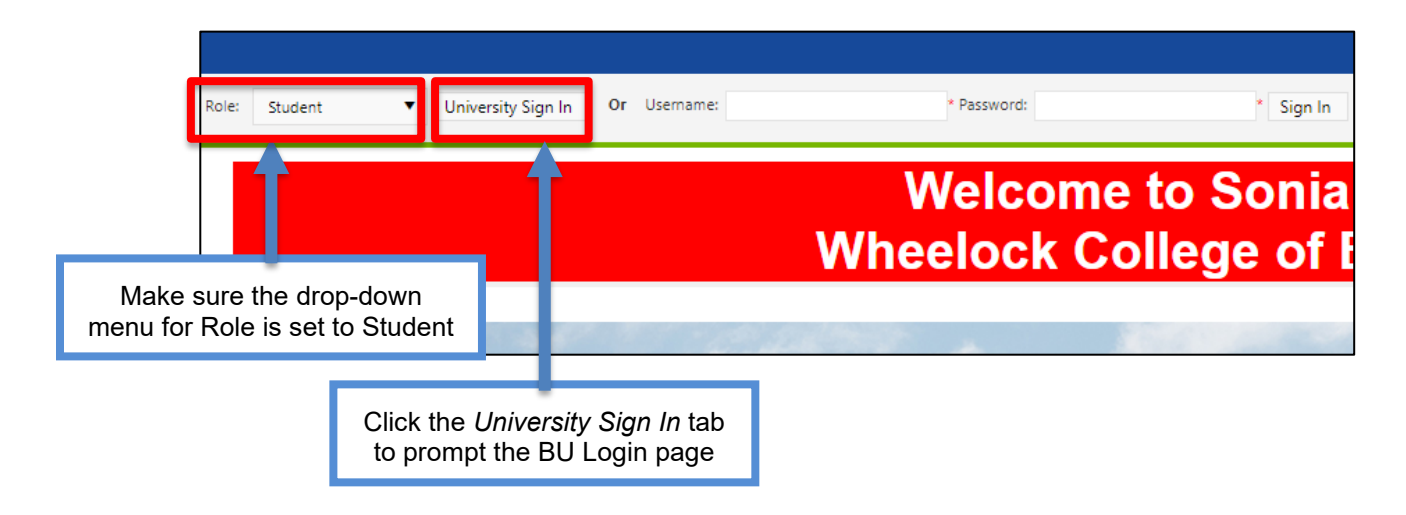

\*\*\* GO TO NEXT PAGE\*\*\*

- 4. Click the *Checks* tab (see image below). Then....
  - a. Value: Select "Yes" when you upload your documents.
  - b. Upload your document:
    - **POM Online Training Certificates of Completion:** provided electronically via email once you complete each of the two training courses.
      - \*\*Important\*\* Upload <u>BOTH</u> certificates to the section titled "Protection of Minors Online Training" under the Checks tab in Sonia.
    - **POM Verification Form:** Must be signed by a staff member at your field site who can confirm that you have met the site's standard to begin fieldwork.

| Home | Placements | Forms                                          | My Details                                 | Checks                 | History      | Documents | Site Submission | Calendar |       |                                        |      | A Stud       |
|------|------------|------------------------------------------------|--------------------------------------------|------------------------|--------------|-----------|-----------------|----------|-------|----------------------------------------|------|--------------|
|      |            | Name<br>Protection<br>Protection               | of Minors Online Tra<br>of Minors Backgrou | nd Check Verificatio   | n Form       |           |                 |          | Value | Status<br>Not Complete<br>Not Complete |      |              |
|      |            | Search<br>Legend<br>* Manda<br>* A F<br>Value: | ntory A Check not p                        | None Selected assed Up | ine Training | Filter    | ng Certificate  | es Here  | Be    | sure to CL                             |      | Not Complete |
|      |            | * 🔺 F<br>Value:                                | Protection of                              | Minors Bac             | kground Ch   | Documents | Browse          |          |       |                                        | Subn | Not Complete |

c. Click Submit